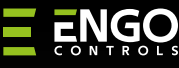

### ERELAY

### Smart Relay Wi-Fi, 16A

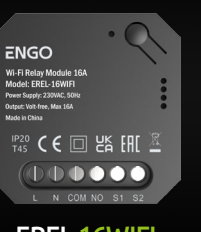

### **EREL-16WIFI**

## **Ouick Guide**

Powered By

tบนด์

alexa

#### Ver. 1.1 Release date: IX 2024 Soft: Main module: v2.1.17 MCU: v1.0.1

Ξ県ζ€間窓

Producer: Engo Controls Spzo.o. Sp. k. 43-262 Kobielice Rolna 4 St.

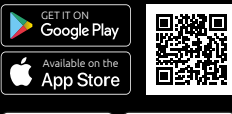

works with

Works with

ENGO App

e Hey Google Poland

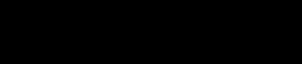

### www.engocontrols.com

| Were the second second |                                                      |  |
|----------------------------------------------------------------------------------------------------|------------------------------------------------------|--|
| Power supply                                                                                                    | 230V AC 50Hz                                         |  |
| Max load                                                                                                    | 16(5)A                                               |  |
| Communication                                                                                                    | Wi-Fi 2,4GHz                                         |  |
| Output                                                                                                    | COM / NO (Volt-free)                                 |  |
| Input                                                                                                    | Volt-free contact input or temperature sensor EFS300 |  |
| Sensor temperature<br>range                                                                                                    | -40°C to 120°C                                       |  |
| Dimension [mm]                                                                                                    | 46 x 46 x 24                                         |  |

### Introduction

The Wi-Fi relay can wirelessly control selected devices in the smart home: heat source, circulation pump, fans, lighting, gates, electric heaters, etc. It has the option connect an EFS300 sensor, which allows to make smart rules and automations based on temperature readings. Allows the construction of any scenarios in the intelligent house. It is housed in an installation box, which makes it possible to mount it under a light lighting switch or under a mains socket. Also possible DIN rail mounting using the bracket provided. bracket provided. It can also work with the voice assistants Amazon Alexa and Google Home.

# ATTENTION:

The sensor temperature range is from -40°C to 120°C.

### **Product Compliance**

This product complies with the following EU Directives: 2014/30/EU, 2014/35/EU, 2014/53/EU i 2011/65/EU.

### **Safety Information:**

Use in accordance with national and EU regulations. Use the device only as intended, keeping it in a dry condition. The product is for indoor use only. Installation must be carried out by a gualified person in accordance with national and EU regulations.

### Installation:

Installation must be performed by a qualified person with appropriate electrical gualifications, in accordance with the standards and regulations in force in a given country and in the EU. The manufacturer is not responsible for non-compliance with the instructions.

### ATTENTION:

For the entire installation, there may be additional protection requirements, which the installer is responsible for.

### Input/Output

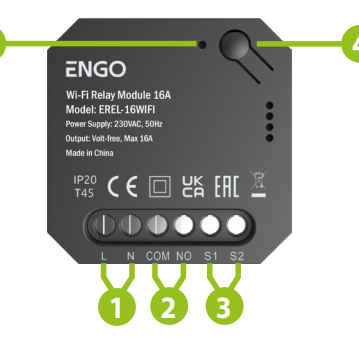

- 1. Power supply 230V AC
- 2. Volt free output
- 3. Volt free input or input for connecting the EFS300
- temperature sensor
- 4. Function button
- 5. LED diode indicating the status of the module.

### LED diode indications

|                              | EXPLANATION                                                                                                    |
|------------------------------|----------------------------------------------------------------------------------------------------|
| LED diode<br>flashes on red  | The device is in pairing mode with the application (when the device does not has been previously added to the app, or after restoring factory settings) |
| LED diode lights<br>up green | Relay of the module<br>has been turned ON                                                                                                    |

### **Button functions**

|                                                                                        | EXPLANATION                                                                                                    |
|----------------------------------------------------------------------------------------|----------------------------------------------------------------------------------------------------|
| Press 1 time                                                                           | Control of the modules relay<br>(ON/OFF)                                                                        |
| Press and hold<br>approx. 8 seconds<br>until the LED will start<br>flashing <b>red</b> | Module reset (module will be<br>removed from the application and<br>automatically will go into pairing<br>mode) |

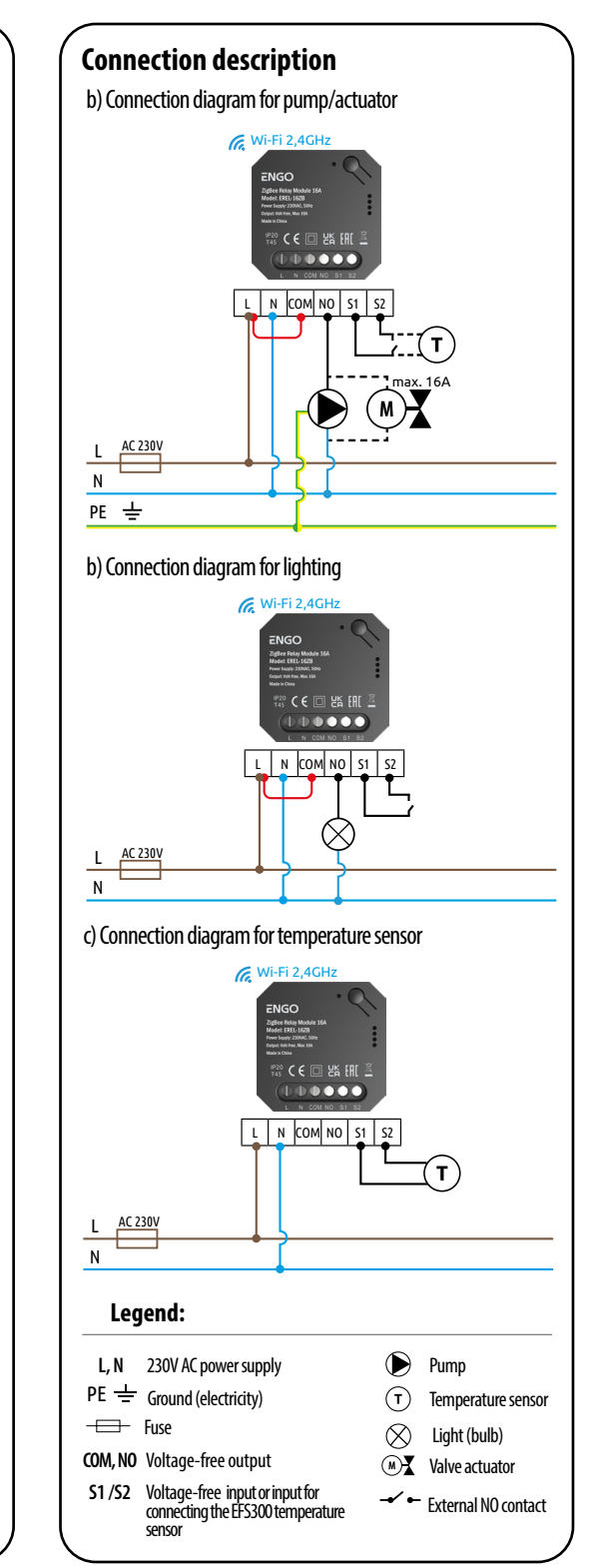

### Installation thermostat in the app

Make sure your router is within range of your smartphone. Make sure you are connected to the Internet. This will reduce the pairing time of the device.

### **STEP 1 - DOWNLOAD ENGO SMART APP**

Download the ENGO Smart app from Google Play or Apple App Store and install it on your smartphone.

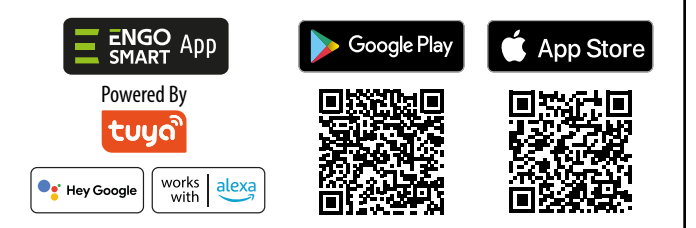

### **STEP 2** - REGISTER THE NEW ACCOUNT

To register a new account, please follow the steps below:

| Log In<br>Sign Up                                                                     | 2<br>Register<br>Poland<br>True Advect<br>engoging mail com |
|---------------------------------------------------------------------------------------|-------------------------------------------------------------|
| Click "Register" to create new account.                                               | Enter your e-mail add<br>the verification code              |
| Enter Verification Code     Code     Automatication Reserver(15)     Didt get a code: | 4<br>Set Passwo                                             |

Enter the verification code received in the email. Remember that you only have 60 seconds to enter the code!!

| Donia      | tor                |     |   |
|------------|--------------------|-----|---|
| vegia      | ster               |     |   |
| Poland     |                    | ~   |   |
| Email Addr | e55                |     |   |
| engo@      | gmail.com          |     |   |
|            |                    | c   | 2 |
|            | Get Verification C | ode | ٤ |
|            |                    |     |   |
|            |                    |     |   |
|            |                    |     |   |
|            |                    |     |   |
|            |                    |     |   |

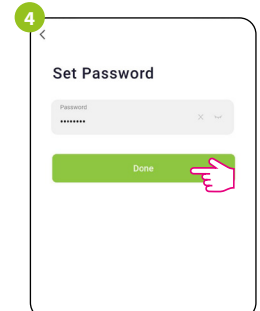

Then set the login password.

### **STEP 3** - CONNECT THE RELAY TO WIFI

#### After installing the app and creating an account:

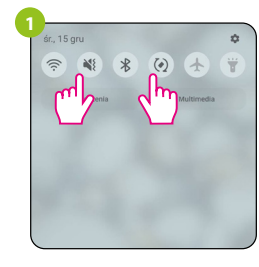

Wi-Fi network to which you want to assign

| Searching for nearby devi    |
|------------------------------|
| entered paring mode.         |
| Discovering devices.         |
| Add                          |
| Electrical                   |
| Lighting Plug<br>(BLE+WI-Fi) |
|                              |

In the app, select: "Add Device".

| Enter Wi-Fi Information | <b>n</b><br>Ird |
|-------------------------|-----------------|
| 🔶 serwis_2.4Ghz         | <u></u>         |
| A ql2023ql              | ٢               |
|                         |                 |
|                         |                 |
| Mout                    | 2               |

Select the Wi-Fi network in which the device will operate and enter the password of this network

| ENGO                                                                                                    |
|----------------------------------------------------------------------------------------------------|
| Wi-Fi Relay Module 16A<br>Model: EREL-16WiFi<br>Power Supply: 230/AC, 501z<br>Output: Vorter, Nax 16A<br>Made in China |
| 昭 日 日 日 日 日 日 日 日 日 日 日 日 日 日 日 日 日 日 日                                                                                |
|                                                                                                    |
| L N COMINO S1 S2                                                                                                    |

On your mobile device, make sure the ENGO Make sure the relay is connected to the Smart has access to permissions (Location, power supply. Red LED should flash quickly. Bluetooth, Nearby devices). Then turn on If not, hold down the button for about 8 Bluetooth and Location. Connect to 2.4GHz seconds. The relay will enter pairing mode. the device.

| Searching for<br>entered pairing | nearby devices<br>g mode. | a. Make sure you | r device has |
|----------------------------------|---------------------------|------------------|--------------|
| Discovering                      | devices                   |                  | Add          |
| 0                                |                           |                  | h            |
|                                  | Add Ma                    |                  | _/           |
|                                  | Add Ma                    | nualiy           |              |

| ×                | Add Device                           |   |
|------------------|--------------------------------------|---|
| 1 device(s) beir | ig added                             |   |
| THE REPORT       | WIFI Relay Module 16A<br>Being added | ( |
|                  |                                      |   |
|                  |                                      |   |
|                  |                                      |   |
|                  |                                      |   |

Wait for the app to configure the module with the selected Wi-Fi network

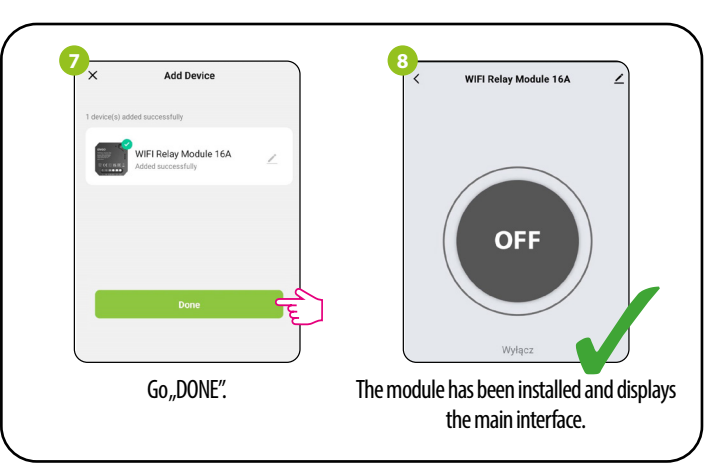

| <b>External temperature sensor co</b><br>Contacts S1/S2 can be used to connect the E<br>To activate the sensor, follow the steps below                                                  | nnection<br>FS300 temperature sensor.<br>v:                                                                                                    |
|----------------------------------------------------------------------------------------------------|----------------------------------------------------------------------------------------------------|
| OFF                                                                                                    | Relay Status     OFF >       Switch type setting     S1/IN state (no relay control)       Relay in offline state     ON >       S1/IN input     S1/IN - CLOSED |
| Make sure the sensor is connected. Then go<br>to "Settings".                                                                                                    | Click "Switch type setting".                                                                                                    |
| Switch type setting<br>Rocker switch - flip to change state<br>Rocker switch - state synchronous<br>Button switch<br>S1/IN state (no relay control)<br>Temperature sensor<br>Cancel<br> | Add Add Add Add Add Add Add Add Add Add                                                                                                    |
| Select "Temperature sensor".                                                                                                    | The measured temperature value appeared on the relay main screen.                                                                                              |

### **Factory reset**

To reset the device, press and hold the function button for approx. 8 seconds until the LED flashes red. The relay will be removed from the application, then goes into pairing mode. Now it's possible to add the relay again (see STEP 3 - CONNECT THE RELAY TO WIFI).

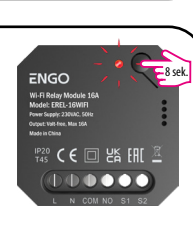